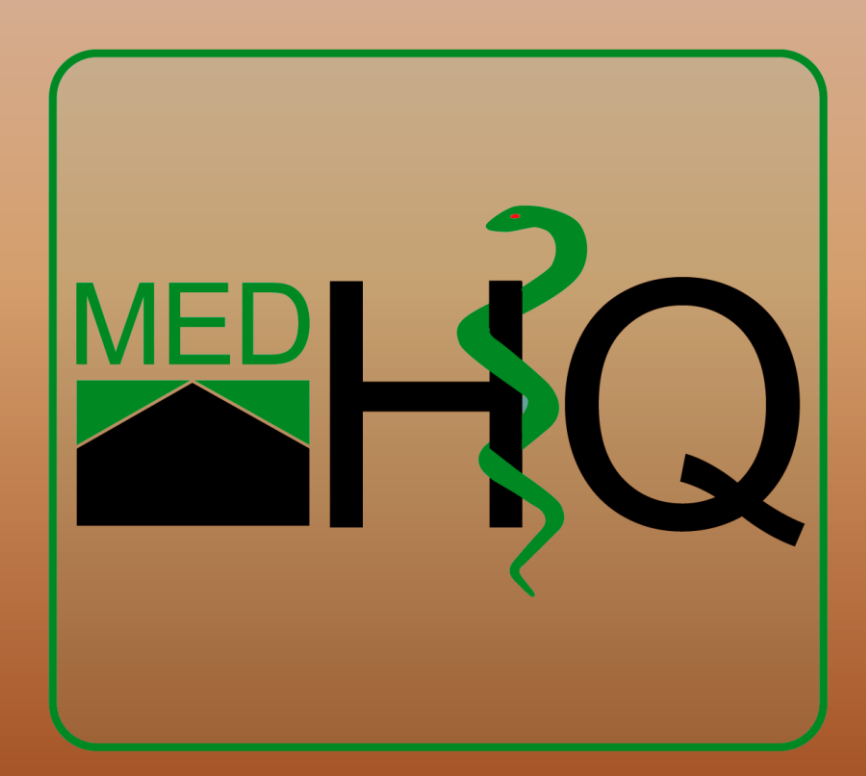

# Benutzerhandbuch MedHQ-App

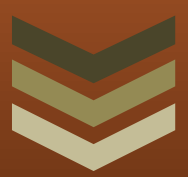

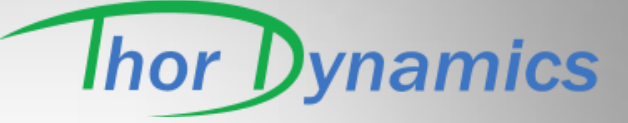

Thor Dynamics GmbH

Am Büchenbergskamp 22 21039 Börnsen

Version 1.0 Stand: 04/2015 zur MedHQ-App-Version: 1.0.0.0

| Pad 🕈        | 15                |                        | 100 % |
|--------------|-------------------|------------------------|-------|
| -            | MedH              | IQ-App                 | C     |
| 02.03.2015   |                   | 02.63.55               |       |
| ZEIT         | PATIENT           | LEISTUNG               |       |
| 08:00 - 08:3 | 0 Berg, Carmen    | KG-Einzel, Heiße Piole |       |
| 08:30 - 09:0 | 0 Heldt, Heiner   | KG-Bobath              |       |
| 09:00 - 09:1 | 0                 | Fahrzeit               |       |
| 09:10 - 09:4 | 0 Seedorf, Manni  | MLD-30                 |       |
| 09:40 - 10:0 | 0 Wohlers, Silva  | KG·Einzel              |       |
| 10:00 - 10:1 | 0                 | Fahrzeit               |       |
| 10:10 - 10:3 | 0 Sumo, Petra     | KG-Einzel, RL          |       |
| 10:30 - 10:5 | 0 Weser, Anna     | KMT                    | 0     |
| 10:50 - 11:1 | 0                 | Pausa                  |       |
| 11:10 - 11:4 | 0 Pommer, Claudia | KG-Bobath              | 0     |
| 11:40 - 12:1 | 0 Wilke, Avel     | KG-Einzel, Heiße Rolle |       |
| 12:10 - 12:3 | 0 Ader, Martina   | KG-Einzel              | -     |

# Inhaltsverzeichnis

| 1 | Einführung      | . 2 |
|---|-----------------|-----|
| 2 | Voraussetzungen | . 3 |
| 3 | Setup           | . 4 |
| 4 | Termine         | . 6 |
| 5 | Buchungen       | . 7 |
| 6 | Support         | . 8 |

## 1 Einführung

Die MedHQ-App ergänzt das MedHQ-Basismodul und steht den Lizenznehmern von MedHQ mit laufender Subscription kostenfrei zur Verfügung. Die MedHQ-App kann ebenfalls im Rahmen des 60-Tage-Tests des MedHQ-Basismoduls genutzt werden.

Die MedHQ-App wird ebenfalls wie das MedHQ.Basismodul ständig erweitert und verbessert. Achten Sie auf die jeweiligen Update-Mitteilungen.

#### Zeichenerklärung:

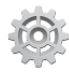

Dieses Zeichen zeigt Ihnen an, dass Sie etwas in der MedHQ-App tun müssen.

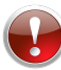

Dieses Zeichen kennzeichnet Sachverhalte, die Sie unbedingt beachten sollten.

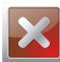

Dieses Zeichen warnt davor, etwas zu tun.

Dieses Zeichen zeigt Ihnen beachtenswerte Informationen an.

#### 2 Voraussetzungen

Folgende Voraussetzungen müssen erfüllt sein, damit Sie die MedHQ-App nutzen können:

- 1. Smartphone oder Tablet mit neuerem iOS- oder Android-Betriebssystem
- 2. WLAN-Verbindung des mobilen Geräts zum Netzwerk, in dem der MedHQ-PC läuft
- 3. Die Version des MedHQ-Basismoduls muss mindestens 1.5.0.0 sein
- 4. Laufende Subscription für MedHQ
- 5. MedHQ muss auf Ihrem PC zwingend mit Administratoren-Rechten laufen

| Sicherhet<br>Allgemein                                                          | MedHQ Zangangerversionen<br>Detals Vorgängerversionen<br>Verknüpfung Kompatbilität | Erweitette Eigenschaften                                                                                                    |
|---------------------------------------------------------------------------------|------------------------------------------------------------------------------------|----------------------------------------------------------------------------------------------------|
| Zeltyp:<br>Zelott:<br>Zel:<br>Ausführen in:<br>Tastenkombination:<br>Ausführen: | Anwendung<br>MedHQ<br>C:MedHQ/THORShell.exe<br>C:MedHQ<br>Kene<br>Manwest          | Walten Sie die erweiterten Eigenschaften für diese Verlnüpfung.<br>Ø As Konnischator ausführen<br>Diese Opsien erwöglicht das Ausführen dieser Verlnüpfung als<br>Adestration.<br>Ø In getrennten Speicherbereich ausführen |
| Kommentar:                                                                      | Anderes Symbol Ervertert                                                           | CX Abreden                                                                                                    |

Hierzu öffnen Sie die "Eigenschaften" des MedHQ-Icons auf Ihrem Desktop und kreuzen im erweiterten Menü einfach "Als Administrator ausführen" an.

#### 3 Setup

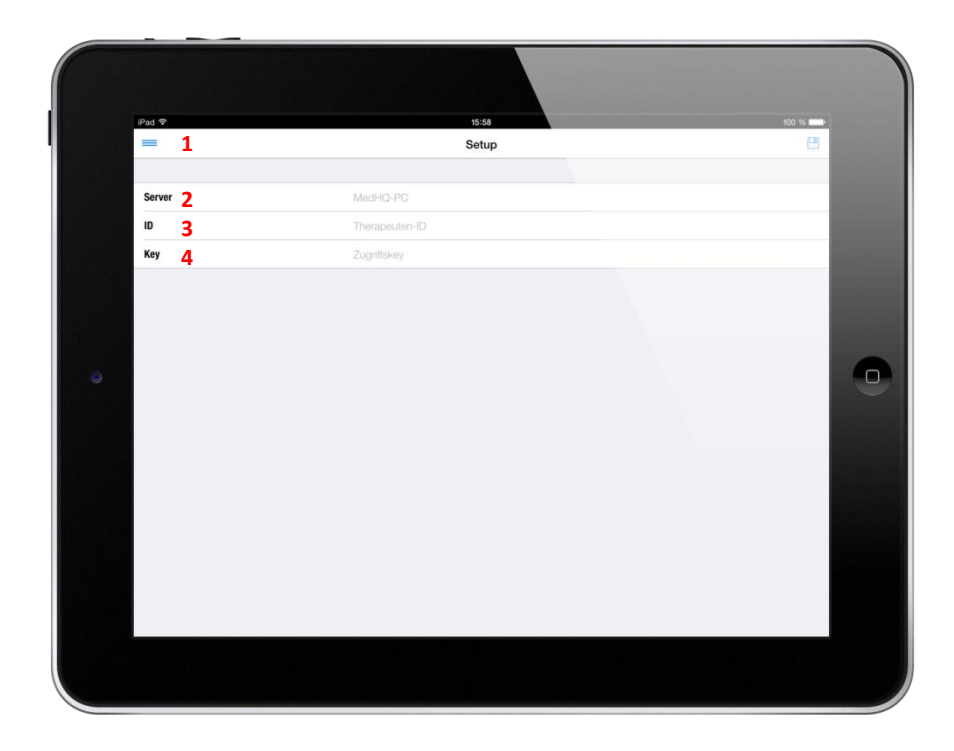

1: Rufen Sie den Setup-Bereich über das Menü-Icon auf.

2: Tragen Sie im Feld "Server" den Computernamen des PCs ein, auf dem das MedHQ-Basismodul läuft.

| System                                  |                                                                      |
|-----------------------------------------|----------------------------------------------------------------------|
| Klassifikation:                         | 1,0 Der Windows-Leistungsindex muss aktualisiert werden              |
| Prozessor:                              | Intel(R) Core(TM) i7-4700HQ CPU @ 2.40GHz 2.32 GHz                   |
| Installierter Arbeitsspeicher<br>(RAM): | 3,77 GB                                                              |
| Systemtyp:                              | 64 Bit-Betriebssystem                                                |
| Stift- und Fingereingabe:               | Für diesen Bildschirm ist keine Stift- oder Fingereingabe verfügbar. |
| Einstellungen für Computernan           | nen, Domäne und Arbeitsgruppe                                        |
| Computername:                           | MedHQPC                                                              |
| Vollständiger<br>Computername:          | MedHQPC                                                              |
| Computerbeschreibung:                   | MedHQ find ich gut                                                   |
| Arbeitsgruppe:                          | MEDHQGRUPPE                                                          |
|                                         |                                                                      |

WICHTIG: Damit Ihr Tablet oder Smartphone Verbindung zum MedHQ-PC aufbauen kann, muss der in den WLAN-Parametern eingestellte DNS-Server die Namensauflösung im lokalen Netz unterstützen. Gerade bei Apple-Geräten wird evtl. ein externer DNS-Server eingestellt, wenn Sie einen DHCP-Server zur automatischen Zuteilung der IP-Adresse benutzen. In diesem Fall müssen Sie für Ihr mobiles Gerät eine statische IP-Adresse zuteilen und die DNS-Server-Adresse manuell einstellen. In der Regel geben Sie hier die IP-Adresse Ihres WLAN-Routers ein.

Sie können prüfen, ob Ihr mobiles Gerät den MedHQ-PC erreichen kann, wenn Sie sich ein Ping-Tool aus Ihrem App-Store laden und hierüber den Computernamen des MedHQ-PCs anpingen können.

3: Jedem Therapeuten wird eine ID zugeteilt, damit MedHQ identifizieren kann, welcher Therapeut eine Abfrage über sein mobiles Gerät durchführt.

**4**: Zusätzlich benötigt jeder Therapeut einen 8-stelligen Zugriffskey.

| I | Parameter für den mobilen Zugriff      | Diese | e Inforn | natione | n erhalte | n  |
|---|----------------------------------------|-------|----------|---------|-----------|----|
|   | Therapeuten-ID 11 Zugriffskey 61ac3382 | Sie   | aus      | dem     | MedHC     | ן- |
|   |                                        | Basis | modul    | unter   | "Setup    | /  |

Therapeuten". Den Zugriffskey können Sie über die Schaltfläche rechts neben dem Textfeld wechseln. Der Zugriffskey wird automatisch erzeugt.

Nur mit der korrekten Kombination aus Therapeuten-ID und Zugriffskey erhalten Sie Zugriff auf die angeforderten Daten. Nicht aktive Therapeuten haben keinen Zugriff.

### 4 Termine

Mit der MedHQ-App haben Sie die Möglichkeit, ihre Patiententermine direkt aus dem MedHQ-Terminplan auf ihr Smartphone oder Tablet zu laden.

| iPad ♥    |                  | 15:54           | 3                      | 100 % |
|-----------|------------------|-----------------|------------------------|-------|
| = 1       |                  | MedHQ           | -Арр                   | 3 ¢   |
| 02.03.201 | 5 <mark>2</mark> | ~               | 02.03.15 4             |       |
|           | ZEIT             | PATIENT         | LEISTUNG               |       |
|           | 08:00 - 08:30    | Berg, Carmen    | KG-Einzel, Heiße Rolle |       |
|           | 08:30 - 09:00    | Heldt, Heiner   | KG-Bobath              | -     |
|           | 09:00 - 09:10    |                 | Fahrzeit               |       |
|           | 09:10 - 09:40    | Seedorf, Manni  | MLD-30                 | 9     |
|           | 09:40 - 10:00    | Wohlers, Silva  | KG-Einzel              | 9     |
|           | 10:00 - 10:10    |                 | Fahrzeit               |       |
|           | 10:10 - 10:30    | Sumo, Petra     | KG-Einzel, RL          | 6     |
|           | 10:30 - 10:50    | Weser, Anna     | KMT                    |       |
|           | 10:50 - 11:10    |                 | Pause                  |       |
| -         | 11:10 - 11:40    | Pommer, Claudia | KG-Bobath              | 0     |
|           | 11:40 - 12:10    | Wilke, Axel     | KG-Einzel, Heiße Rolle | 0     |
|           | 12:10 - 12:30    | Ader, Martina   | KG-Einzel              | 0     |

- 1: Wählen Sie über das Menü "Termine"
- 2: Wählen Sie das Datum aus, für welches Sie die Patiententermine abrufen wollen
- 3: Rufen Sie die Patientendaten über den Laden-Button ab

**4**: Wenn die Abfrage erfolgreich war, wird hier das Abfragedatum angezeigt. Sollte eine Abfrage nicht möglich sein, wird entweder "OFFLINE" angezeigt, wenn Sie keine Verbindung zum MedHQ-PC haben, oder "Keine Berechtigung", wenn die Kombination aus Therapeuten-ID und Zugriffskey nicht korrekt oder der Therapeut nicht aktiv ist.

i

Zeiten, die Hausbesuche sind, werden mit rotem Hintergrund dargestellt.

### 5 Buchungen

Sie können direkt aus der MedHQ-App heraus eine Behandlung buchen.

| 140   |               | 1583            |                        | 100 %   |
|-------|---------------|-----------------|------------------------|---------|
| -     |               | MedHQ           | -Арр                   | C       |
| 02.03 | 3.2015        | ×               | 02.03.15               |         |
|       | ZEIT          | PATIENT         | LEISTUNG               |         |
|       | 08:00 - 08:30 | Berg, Carmen    | KG-Einzel, Heiße Rolle | 1 🔍     |
|       | 08:30 - 09:00 | Heldt, Heiner   | KG-Bobath              | 9       |
|       | 09:00 - 09:10 |                 | Fahrzeit               |         |
|       | 09:10 - 09:40 | Seedorf, Manni  | MLD-30                 | 9       |
|       | 09:40 - 10:00 | Wohlers, Silva  | KG-Einzel              | 2 🥥     |
|       | 10:00 - 10:10 |                 | Fahrzeit               |         |
|       | 10:10 - 10:30 | Sumo, Petra     | KG-Einzel, RL          | 9       |
|       | 10:30 - 10:50 | Weser, Anna     | KMT                    | $\odot$ |
|       | 10:50 - 11:10 |                 | Pause                  |         |
|       | 11:10 - 11:40 | Pommer, Claudia | KG-Bobath              | 0       |
|       | 11:40 - 12:10 | Wilke, Axel     | KG-Einzel, Heiße Rolle | 0       |
|       | 12:10 - 12:30 | Ader, Martina   | KG-Einzel              |         |

1: noch nicht gebuchte Termine haben einen weißen Button

2: gebuchte Termine haben einen roten Button

Die Buchungen werden zum MedHQ-PC übertragen und sind dann im Patientenrezept sichtbar, wenn Sie die Patiententermine zu einem weiteren Datum auf Ihre MedHQ-App herunterladen.

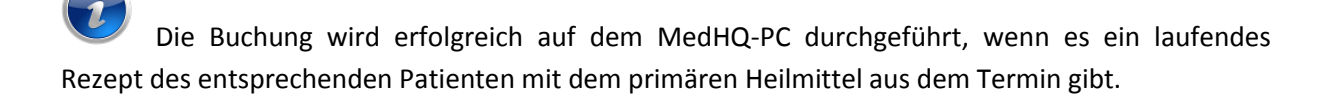

Sollten Sie einen Eintrag im MedHQ-Terminplan mit mehr als einem primären Heilmitteln haben, um so mehrere Verordnungen eines Patienten zu einem Termin zusammenzufassen, dann wird nur das Rezept des zuerst angegebenen primären Heilmittels bebucht. Bei mehreren laufenden Rezepten mit dem gleichen primären Heilmittel wird das erste gefundene Rezept bebucht.

# 6 Support

Wir bieten für die MedHQ-App kostenfreien Support via EMail.

Sollten Sie Fragen oder Unterstützung benötigen oder auch Vorschläge für weitere Funktionen haben, wenden Sie sich bitte unter <u>support@MedHQ.de</u> an uns.